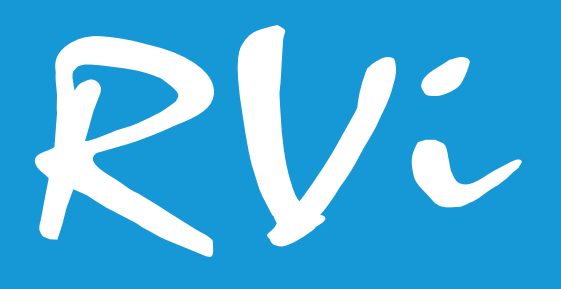

# Модуль распознавания номеров транспортных средств ПО Rubezh Video Operator «R-Авто»

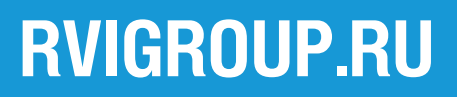

| 3  |
|----|
| 5  |
| 6  |
| 7  |
| 9  |
| 10 |
| 11 |
| 12 |
| 15 |
| 16 |
| 18 |
| 19 |
| 20 |
| 21 |
| 22 |
|    |

#### Общие сведения

Программное обеспечение Rubezh Video Operator R-Auto предназначено для распознавания автомобильных номеров попавших в кадр транспортных средств. Программа также фиксирует время обнаружения и исчезновения номера, направление проезда, и создает дополнительный видеопоток с этими данными, который можно использовать с ПО Rubezh Video Operator или другими системами видеонаблюдения. В ПО реализована возможность импорта и экспорта черного и белого списка автомобильных номеров, на базе которых может производиться настройка управления шлагбаумом. Алгоритм программы способен распознавать номерные знаки различной длины, что позволяет обнаруживать разные типы автомобильных номеров, предусмотренные ГОСТ Р 50577-2018. Широкие возможности настройки алгоритма распознавания позволяют адаптировать его под разные условия видеонаблюдения. Кроме того, предусмотрен доступ к web-интерфейсу устройства в окне программы, что позволяет настраивать параметры подключенного устройства (например, качество изображения, количество кадров в секунду и т.д) или быстро изменять положение РТZ-видеокамеры.

Для корректной работы программы необходима правильная настройка параметров детектора автономеров и расположение видеокамеры в соответствии с особенностями области наблюдения. Ниже приведён ряд технических требований из приложения Телевизионные системы распознавания автомобильных номеров Рекомендации Р 78.36.002–2010 «Выбор и применение систем охранных телевизионных» (утв. МВД РФ 7 мая 2010 г).

• Скорость движения автомобиля (км/ч), типовое значение составляет от 0 до 180 км/ч.

• Возможный угол крена номерной пластины на автомобиле, выражается в градусах, типовое значение составляет от 0-15°, рисунок 1.

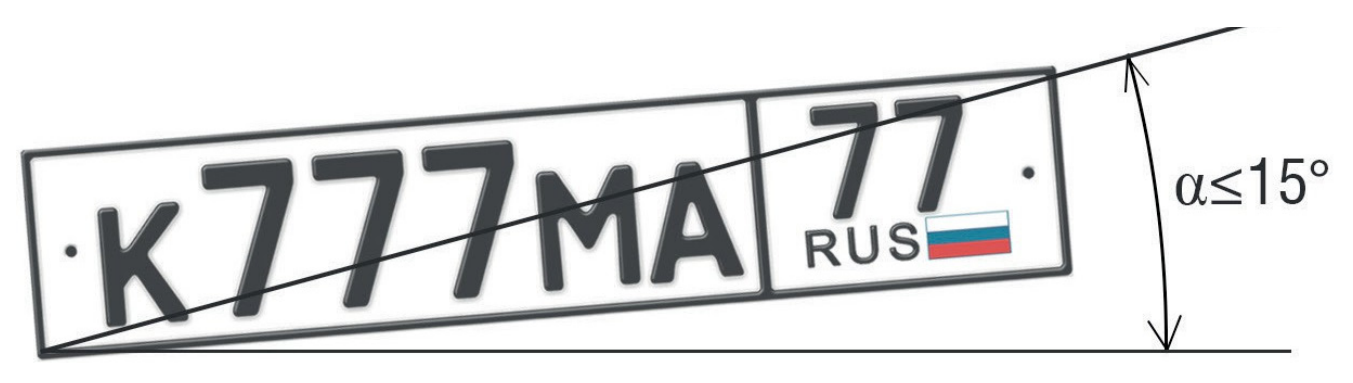

### Рис. 1

• Максимально допустимое загрязнение площади номера, выражается в процентах, (отношение площади загрязненного участка к площади номера). Типовое значение составляет 12-15%.

• Максимальный наклон видеокамеры, выражается в градусах по вертикали и по

горизонтали. Типовые значения составляют, не более 30 градусов по вертикали (рисунок 2, 3), не более 20 градусов по горизонтали (рисунок 4).

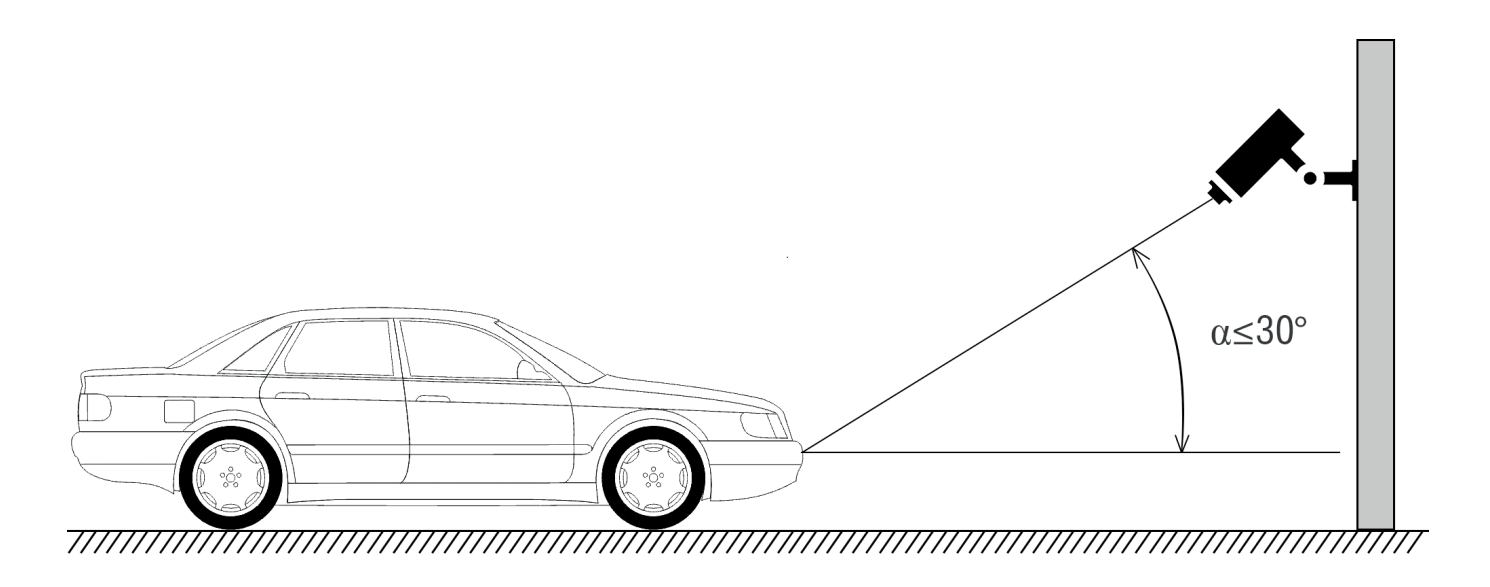

Рис. 2 Вертикальная установка видеокамеры

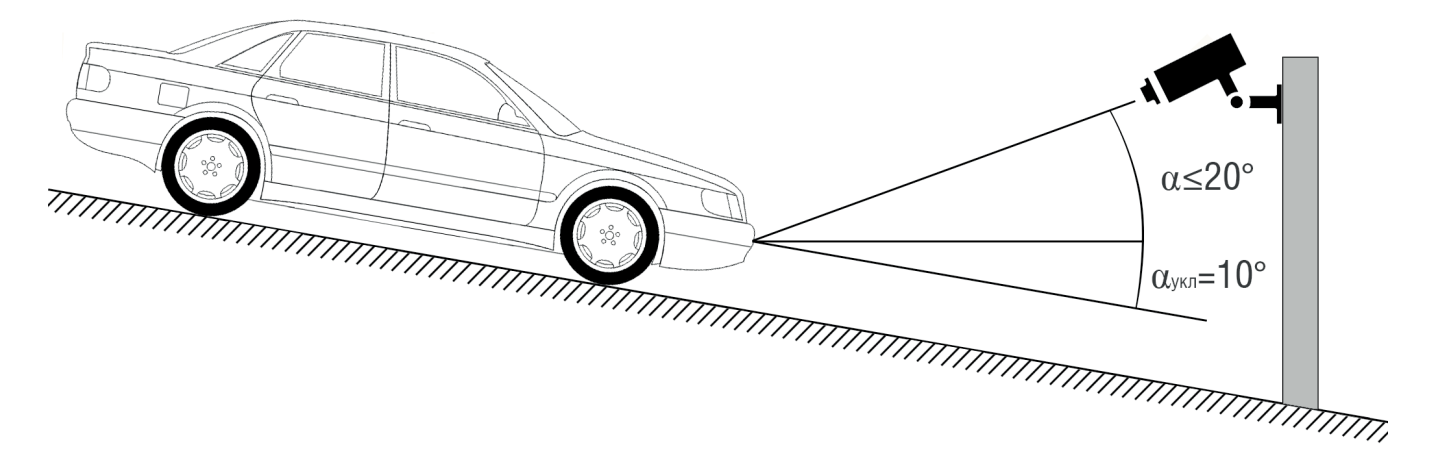

Рис. З Вертикальная установка видеокамеры на дороге с уклоном

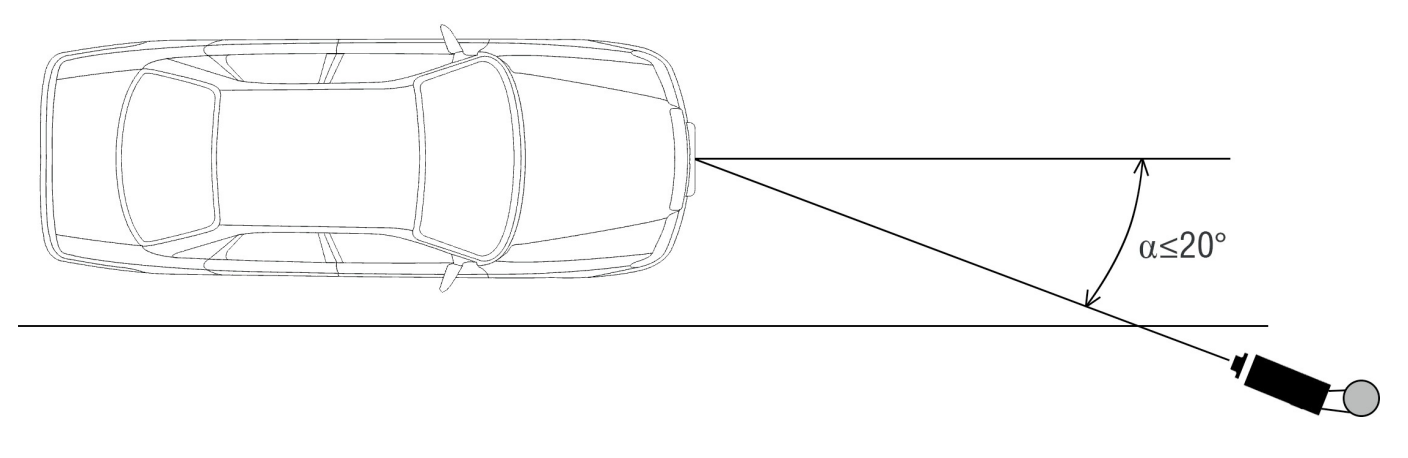

Рис. 4 Угол установки видеокамеры по горизонтали

#### Системные требования

Работа программы Rubezh Video Operator R-Auto реализована через web-интерфейс, рекомендуется использование браузера Google Chrome. Низкая производительность системы может отрицательно сказаться на качестве работы функции распознавания автономеров. Рекомендуемые системные требования для оптимальной работы программы представлены далее:

• Операционная система : Microsoft Windows 7 SP1 / 8 / 8.1 / 10

• Разрядность системы : x64

• Процессор. Нагрузка процессора определяется совокупностью настроек функции детектирования.

Чем выше разрешение видеопотока, область поиска автономеров и максимальная частота кадров, тем выше требования к производительности процессора компьютерасервера.

Низкие значения буфера распознавания и времени пропуска также увеличивают нагрузку на процессор. Настройки этих параметров выбираются в зависимости от ситуации – при наблюдении въезда в закрытый двор или на парковку, в целях уменьшения нагрузки на процессор значение буфера и времени пропуска можно увеличить, а максимальное число кадров – уменьшить. В случае если автомобили движутся быстро и время пребывания в кадре невелико, для успешного детектирования необходимо установить низкое значение буфера распознавания и времени пропуска при высоком значении частоты кадров, что создает существенную нагрузку на процессор.

В таблице приведены результаты нагрузочного тестирования с одним и несколькими HD и FullHD видеопотоками в условиях умеренного автомобильного движения. Рекомендуется использовать аналогичные или лучшие по производительности процессоры.

|          | 720p          | 1080p         |
|----------|---------------|---------------|
| 1 канал  | Core-i3 8300  | Core-i5 8600  |
| 2 канала | Core-i5 8600  | Core-i5 8600  |
| 3 канала | Core-i5 8600  | Core-i7-8700K |
| 4 канала | Core-i7-8700K | Core-i9-9900K |

- Оперативная память: не менее 4 ГБ
- Видеокарта: Intel HD4600 и выше

#### Установка программы

Запустите файл инсталлятора программы Rubezh Video Operator R-Auto. Появится окно выбора языка установки, рисунок 5.

| Выбери | те язык установки 💽                                               |
|--------|-------------------------------------------------------------------|
| 12     | Выберите язык, который будет использован<br>в процессе установки: |
|        | Русский  К Отмена                                                 |

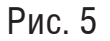

Для начала установки выберите язык из списка и нажмите кнопку **ОК**, после чего отобразится окно приветствия мастера установки Rubezh Video Operator R-Auto. Выберите путь установки программы - нажмите кнопку **Обзор** и укажите папку, в которую будет установлена программа. Для продолжения установки нажмите кнопку **Далее**, рисунок 6.

| 🔁 Установка — Rubezh Video Operator - R-Auto, версия 1.4.316 📃 💷 💌                          |
|---------------------------------------------------------------------------------------------|
| Выбор папки установки<br>В какую папку вы хотите установить Rubezh Video Operator - R-Auto? |
| Программа установит Rubezh Video Operator - R-Auto в следующую папку.                       |
| Нажмите «Далее», чтобы продолжить. Если вы хотите выбрать другую папку,<br>нажмите «Обзор». |
| C:\Program Files\RVI\RVi Auto O630p                                                         |
|                                                                                             |
|                                                                                             |
|                                                                                             |
| Требуется как минимум 354,1 Мб свободного дискового пространства.                           |
| Далее > Отмена                                                                              |

Рис. 6

Далее укажите имя папки, создаваемой в меню Пуск, если это необходимо, затем нажмите кнопку **Далее**. Чтобы начать установку, нажмите кнопку **Установить**, рисунок 7.

| 📴 Установка — Rubezh Video Operator - R-Auto, версия 1.4.316                                                              |        |
|----------------------------------------------------------------------------------------------------|--------|
| Всё готово к установке<br>Программа установки готова начать установку Rubezh Video Operator -<br>R-Auto на ваш компьютер. |        |
| Нажмите «Установить», чтобы продолжить, или «Назад», если вы хотите<br>просмотреть или изменить опции установки.          |        |
| Папка установки:<br>C:\Program Files\RVi\RVi Auto<br>Папка в меню «Пуск»:<br>Rubezh Video Operator - R-Auto               | *      |
| < Назад Установить С                                                                                                    | Ттмена |

Рис. 7

После завершения установки на рабочем столе появится ярлык запуска программы Rubezh Video Operator R-Auto. После завершения установки нажмите кнопку **Завершить**, чтобы закрыть установщик.

# Удаление

Чтобы удалить программу Rubezh Video Operator R-Auto и все ее компоненты с вашего ПК выберите в меню Пуск пункт Все программы, и в появившемся списке выберите папку Rubezh Video Operator R-Auto. В папке запустите файл Деинсталлировать Rubezh Video Operator R-Auto.

При запросе мастера установки подтвердите удаление нажатием кнопки Удалить.

Вы также можете сохранить или удалить базу данных и настройки программы, выберите Да или Нет во всплывающем окне, рисунок 8.

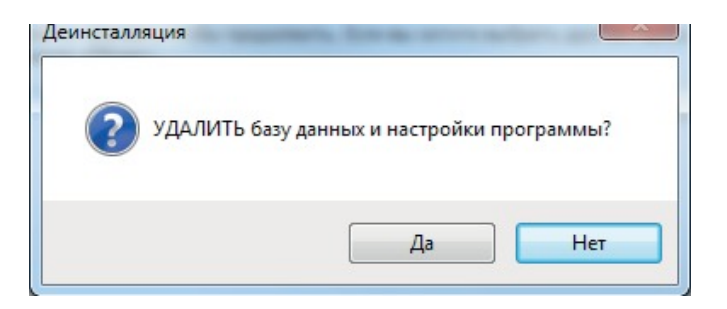

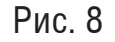

После окончания процесса удаления окно мастера автоматически закроется.

#### Запуск программы

По умолчанию программа поддерживает работу со всеми сетевыми интерфейсами. В целях ограничения доступа в выпадающем списке можно выбрать сетевой интерфейс и изменить порт web-интерфейса (по умолчанию - 19000). Ярлык программы, созданный при установке, открывает адрес localhost:19000. Работа программы Rubezh Video Operator R-Auto реализована через web-интерфейс, рекомендуется использование браузера Google Chrome. Пароль по умолчанию не установлен, при первом запуске оставьте поле **Пароль Web администратора** пустым и нажмите кнопку Войти, чтобы попасть в Рабочий кабинет программы, рисунок 9

| R-Auto                     |  |
|----------------------------|--|
| Пароль Web администратора: |  |
| Войти                      |  |

Рис. 9

Установить пароль можно в разделе Настройки программы. Нажмите на кнопку **Изменить**, затем введите новый пароль и подтвердите изменения нажатием кнопки **Применить**, рисунок 10

| Смена пар     | оля       |          |
|---------------|-----------|----------|
| Пользователь: | admin     |          |
| Новый пароль: |           |          |
|               |           |          |
|               |           |          |
|               | Применить | Отменить |
|               |           |          |

#### Лицензия

В этом меню происходит установка файла лицензии. Менеджер лицензии устанавливается в ходе установки программы автоматически. Пробную лицензию, а также более подробную информацию о ценах и условиях использования можно получить на нашем сайте rvigroup.ru

Внешний вид окна лицензии приведен на рисунке 11.

| Активная лицензия |                                                     |
|-------------------|-----------------------------------------------------|
| Тип:              | Коммерческая лицензия. Действительна до: 2021.04.24 |
| Число каналов:    | 2                                                   |
|                   |                                                     |
|                   |                                                     |
| Активировать      | Запросить                                           |
|                   |                                                     |

Рис. 11

Для подключения лицензии к системе необходимо выполнить следующие шаги:

• Сгенерировать заготовку файла лицензии в окне меню Лицензия. Если лицензия была приобретена с получением ID покупки (у дилера), то ID покупки необходимо ввести в соответствующее поле. Если лицензия приобретается у правообладателя ПО, то ввод этих данных не требуется.

• Этот файл содержит некоторые служебные данные, например, модель материнской платы, МАС-адрес устройства и т.д.

• Передать его правообладателю ПО через специальную форму на официальном сайте

• После получения файла лицензии активировать ее в окне меню Лицензия, указать путь до файла.

При успешной активации лицензии в окне меню Лицензия отобразится тип лицензии, срок действия и количество доступных каналов.

#### Рабочий кабинет

Это основное рабочее окно программы. Внешний вид окна представлен на рисунке 12.

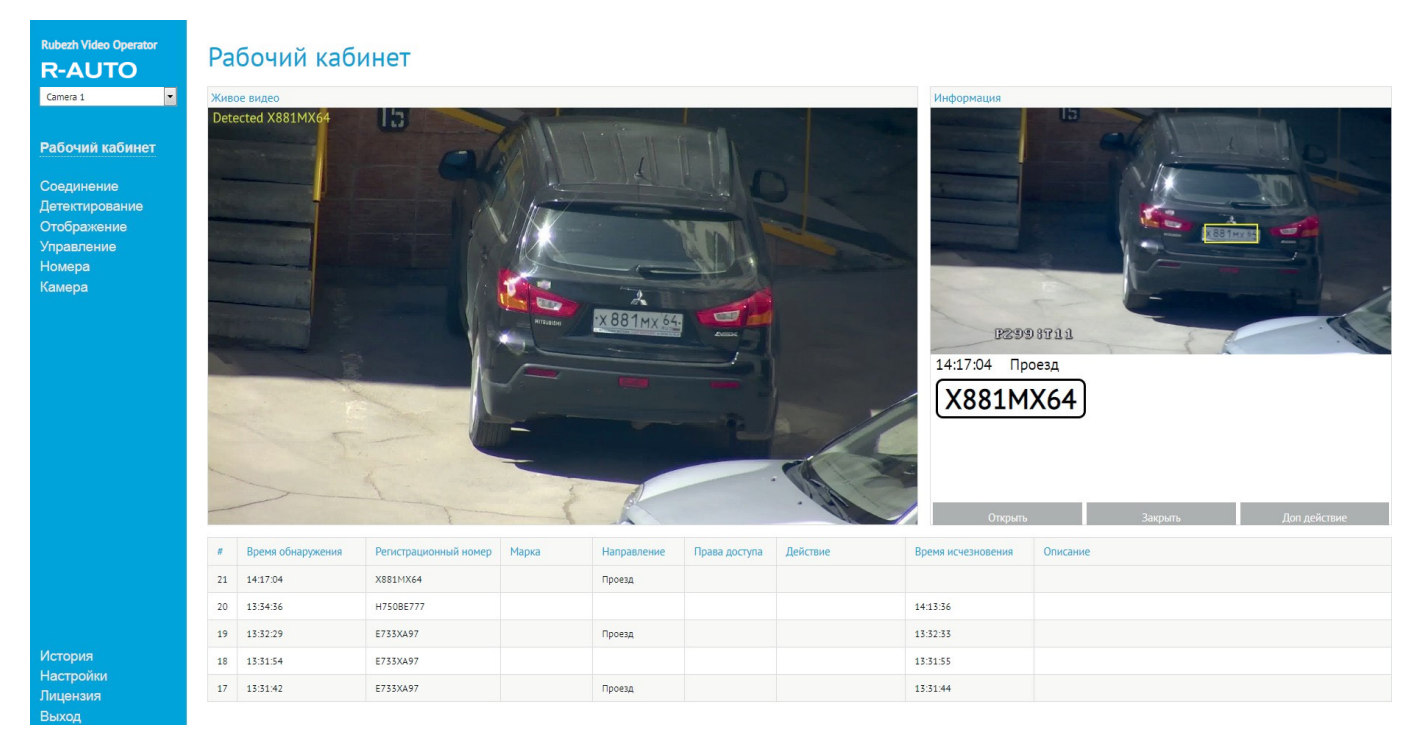

Рис. 12

Программа поддерживает работу с четырьмя независимыми видеопотоками. В окне **Живое видео** отображается видеопоток с выбранной видеокамеры из списка в левом верхнем углу. Детектированные номера отображаются в левом верхнем углу окна по умолчанию.

В окне **Информация** отображается время обнаружения автономера, снимок автомобиля с выделенным автономером в цветную рамку и кнопки управления шлагбаумом и дополнительным устройством.

Ниже расположена сводная таблица, в которой отображается время обнаружения и исчезновения автомобиля, направление проезда и дополнительная информация об автомобиле, например, наличие его в белом или черном списке, действие, марка и описание.

Настройки уведомлений и панели информации находятся в меню **Отображение**, настройки функции распознавания номеров - в меню **Детектирование**, а функция управления шлагбаумом и дополнительными устройствами - в меню **Управление**.

#### Соединение

Эта страница позволяет настроить параметры для установления соединения с видеокамерой. Программа поддерживает работу с четырьмя независимыми видеопотоками, переключение между ними происходит в левом верхнем углу экрана. Большинство устройств поддерживают работу с использованием протокола ONVIF, также существует возможность добавления видеопотока по RTSP-ссылке. Внешний вид страницы **Соединение** представлен на рисунке 13.

| Rubezh Video Operator<br>R-AUTO<br>Camera 1 | Соединение<br>Эта страница позволяет сконфигурировать параметры для установления соединения с физической камерой.<br>Большинство камер могут быть обнаружены и подсоединены с использованием ОNVIF. Используте кнопку Найті<br>для поиска ONVIF камер в локальной сеги. Вы можете указать адрес камеры вручную, используя rtsp ссылку,              |
|---------------------------------------------|----------------------------------------------------------------------------------------------------|
| Рабочий кабинет                             | если ваша камера отсутствует в списке оонаруженных UNVIF камер.<br>Базовы настройки                                                                                                    |
| Соединение                                  | Имя камеры: Сатега 1                                                                                                    |
| Летектирование                              |                                                                                                    |
| Отображение                                 | Источник данных                                                                                                    |
| Управление<br>Управление                    | ONVIF камера                                                                                                    |
| Номера<br>Камера                            | Address:       192.168.12.235       ip[:port]       Найти         • Камера без ONVIF       rtsp://       rtsp://         • Демо ролик       rtsp://       • Хамера         Ролик:       testts       • *ts в папке установки         Доступ к камере          Пользователь:       admin         Пароль:       • • • • • • • • • • • • • • • • • • • |
| История<br>Настройки<br>Лицензия            | RTSP ссылка<br>для внешних клиентов:                                                                                                    |

Рис. 13

1) Для ONVIF-устройств: Нажмите кнопку **Найти** - появится окно поиска, в котором будут отображаться обнаруженные в сети устройства. Выберите видеокамеру в появившемся списке, задайте ей имя в поле **Имя камеры**, укажите имя пользователя ONVIF и пароль. Нажмите кнопку **Применить**, после чего соединение с устройством будет установлено.

2) RTSP-ссылка: Выберите в поле **Источник данных** режим **Камера без ONVIF**, вставьте RTSP ссылку в соответствующее поле и нажмите кнопку **Применить**.

В случае успешного установления соединения в небольшом окне превью отобразится видеопоток с камеры.

Демо-ролик позволяет продемонстрировать процесс детектирования автомобильных номеров, работу программного обеспечения на демонстрационном видеоролике. Выберите его в списке доступных или добавьте самостоятельно (ролик должен быть в формате .ts и находиться в папке установки программы, другие форматы не поддерживаются), после чего ролик будет воспроизводиться в **Рабочем кабинетe**.

#### Детектирование

В этой странице находятся настройки параметров детектирования. Настройки по умолчанию, как правило, оптимальны для большинства условий видеонаблюдения. Внешний вид меню детектирования представлен на рисунке 14.

# Детектирование

Эта страница позволяет настроить параметры детектирования. Настройки по умолчанию в большинстве случаев оптимальны. Вы всегда можете вернутся к начальным настройкам при помощи кнопки Сбросить. Настройки направления движения не влияют не результат детктирования, а только дополняют событие обнаружения номера.

| Направление движения |             |   |
|----------------------|-------------|---|
| Слева направо:       | Пересечение | • |
| Справа налево:       | Пересечение | - |
| Сверху вниз:         | Пересечение | • |
| Снизу вверх:         | Пересечение | • |

#### Настройки ядра распознавания

Применить

Номер автомобиля должен размещаться в кадре целиком. Угол вертикального наклона видеокамеры не более 40°. Угол наклона вглубь – не более 30°. Изображения должны быть четкими и не размытыми. Размер символов для надежного распознавания должен быть не менее 14 пикселей в высоту.

| Область поиска (x, y, w, h): | 0, 50, 0, 0 | Выбрать |
|------------------------------|-------------|---------|
| Максимальная площадь номера: | 48000       | Выбрать |
| Минимальная площадь номера:  | 500         | Выбрать |
| Максимальная частота кадров: | 10          |         |
| Размер буфера разпознавания: | 8           |         |
| Максимальное число символов: | 10          |         |
| Время пропуска, мс:          | 280         |         |
| Время хранения, мс:          | 5000        |         |
|                              |             |         |
|                              |             |         |

Рис. 14

Настройки направления не влияют на результат детектирования, а помогают определить направления въезда и выезда на наблюдаемой сцене для более удобного отображения событий в поле Направление панели информации в окне **Рабочего кабинета**. Установите значение **въезд** и **выезд** в соответствии с наблюдаемой сценой. Если это не имеет значения, установите везде **Пересечение**. В этом случае в поле **Направление** панели информации событие будет отмечено как **Проезд**.

**Область поиска** (**x**,**y**,**w**,**h**) определяет область, в которой будет производиться детектирование автомобильных номеров. Нажмите **Выбрать** и выделите нужную область в появившемся окне, рисунок 15. Нажмите **ОК**, чтобы применить изменения.

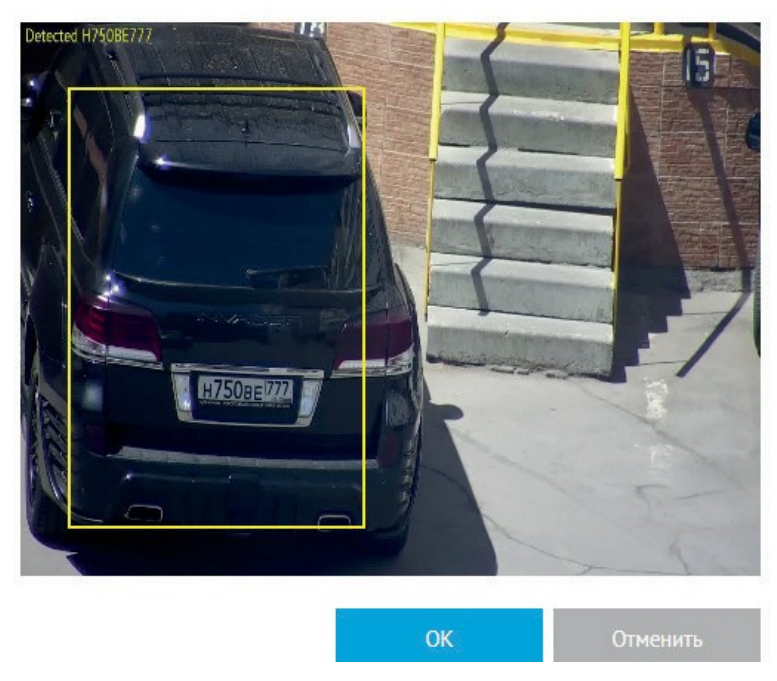

Рис. 15

**Максимальная и минимальная площадь** номера (в пикселях) определяют нижнюю и верхнюю границу срабатывания детектора номерных знаков - объекты больше и меньше заданных значений детектироваться не будут. Нажмите **Выбрать** и определите максимальную /минимальную площадь номера в появившемся окне, рисунок 16. Нажмите **ОК**, чтобы применить изменения.

Выберите максимальный размер номера

Выберите минимальный размер номера

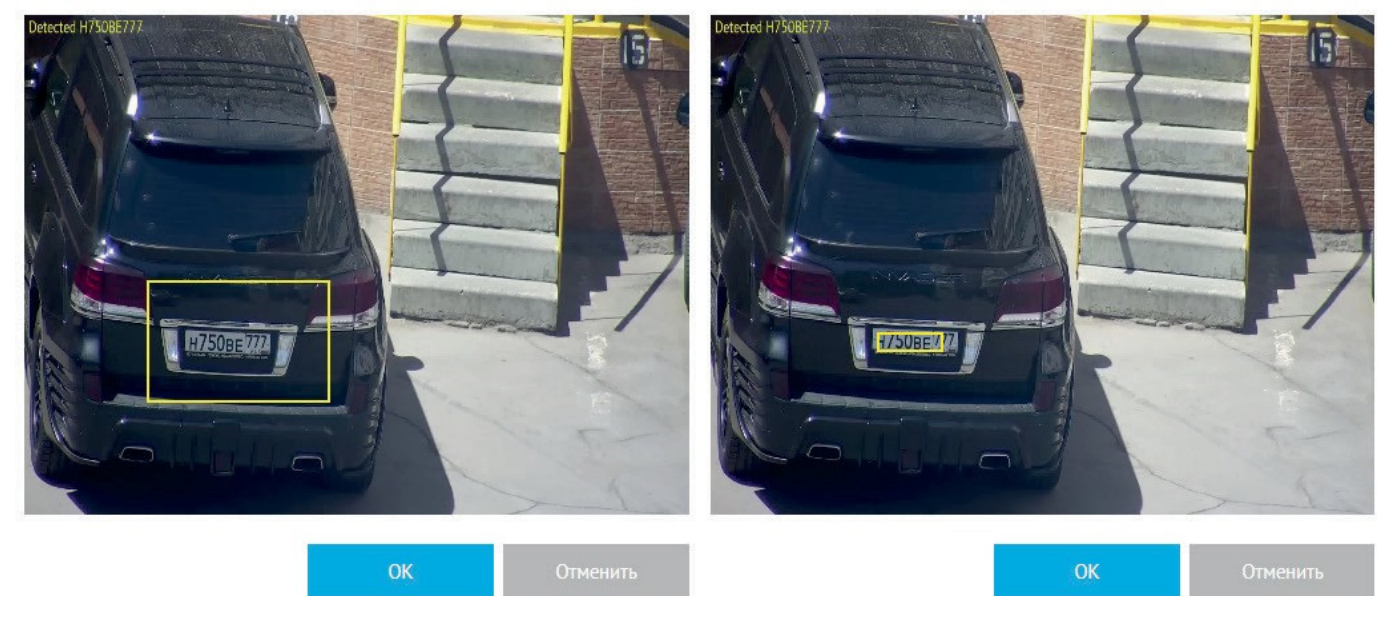

Рис. 16

**Максимальная частота кадров** определяет количество кадров от видеопотока, которые используются для распознавания автономеров. Большое число распознаваемых кадров позволит распознавать автономера быстро движущихся автомобилей. Число кадров можно уменьшить, если аппаратная нагрузка слишком высока - это подходит для наблюдения на местах с неинтенсивным движением, например, дворах многоквартирных домов или стоянках.

Размер буфера распознавания - параметр, определяющий скорость работы алгоритма. Чем он меньше, тем быстрее происходит процесс детекции автономера, но также возникает риск ложных срабатываний. Слишком большое значение параметра, в свою очередь, может замедлить процесс детектирования, - например, могут перестать детектироваться номера автомобилей с высокой скоростью движения.

**Максимальное количество символов** определяет, какое максимальное количество символов автономера будут восприниматься программой. Например, в некоторых регионах России код региона бывает как двух-, так и трехзначным - так, в Саратовской области это 64 и 164. Кроме того, количество знаков может варьироваться в зависимости от типа номерного знака транспортного средства.

**Время пропуска, мс** - время, за которое алгоритм обрабатывает обнаруженный автомобильный номер. Слишком малое время пропуска ускоряет процесс детекции автономера, но также возникает риск ложных срабатываний, поскольку алгоритм не успевает оценить достаточно кадров видеопотока для отсеивания неправильных вариантов. Слишком большое значение параметра, в свою очередь, может замедлить процесс детектирования, например, могут перестать детектироваться номера автомобилей с высокой скоростью движения.

**Время хранения, мс** - время хранения номера в памяти программы после исчезновения его из кадра.

Рекомендуется настроить параметры детектора перед началом работы - определить область поиска, задать максимальный и минимальный размер автономера, замаскировать ненужные участки сцены и т.д.

#### Отображение

Эта страница позволяет настраивать отображение результатов детектирования в **Рабочем кабинете**. Внешний вид страницы представлен на рисунке 17

| Rubezh Video Operator<br>R-AUTO<br>Camera 1 У<br>Рабочий кабинет    | Отображение<br>Эта страница управляет отображением результатов детектирования в Рабочем кабинете.<br>Информация о последнем номере<br>Очищать информационную панель по таймеру<br>Таймаут, сек: |
|---------------------------------------------------------------------|----------------------------------------------------------------------------------------------------|
|                                                                     |                                                                                                    |
| Соединение<br>Детектирование<br>Отображение<br>Управление<br>Номера | После исчезновения номера из кадра           Применить                                                                                                    |
| Камера                                                              |                                                                                                    |
|                                                                     |                                                                                                    |
|                                                                     |                                                                                                    |
|                                                                     |                                                                                                    |
| История<br>Настройки<br>Лицензия<br>Выход                           |                                                                                                    |

Рис. 17

Информация о последнем номере - позволяет установить временной период, по истечении которого будет очищаться информационная панель.

#### Управление

Эта страница позволяет сконфигурировать параметры первого реле физической камеры для управления преграждающим устройством, например шлагбаумом. Это возможно, если камера имеет соответствующие тревожные выходы и поддерживает работу по протоколу ONVIF(настройка невозможна при добавлении видеокамеры по RTSP-потоку). Общая схема подключения видеокамеры к шлагбауму приведена на рисунке 18.

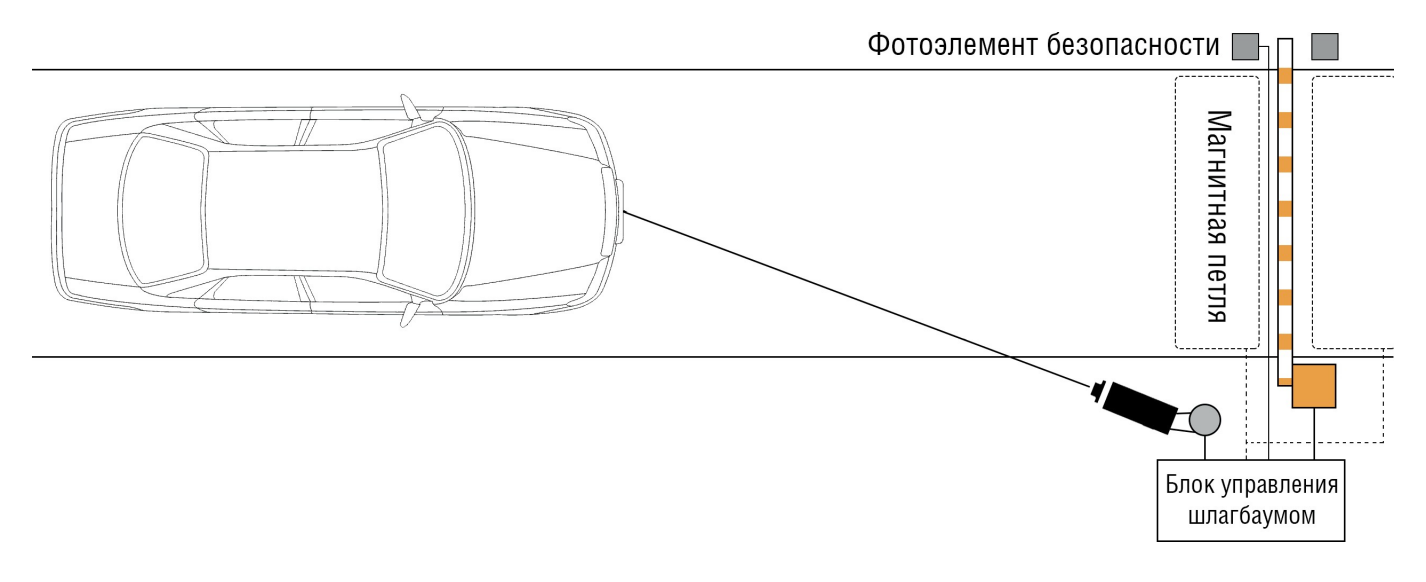

Рис. 18

Поддерживаются режимы с автоматическим или ручным закрытием. Дополнительно можно осуществлять автоматическое открытие для номеров из белого списка и блокировать ручное открытие для номеров из черного. Внешний вид страницы **Управление** представлен на рисунке 19

| Настройки реле камеры для управления шлагбаумом                                                                                |               |  |  |  |  |  |  |  |  |  |  |
|----------------------------------------------------------------------------------------------------|---------------|--|--|--|--|--|--|--|--|--|--|
| 🔲 Блокировать управление для черного списка                                                                                    |               |  |  |  |  |  |  |  |  |  |  |
| 🔲 Управлять шлагбаумом автоматически                                                                                           |               |  |  |  |  |  |  |  |  |  |  |
| Начальное состояние:                                                                                                    | Замкнуто      |  |  |  |  |  |  |  |  |  |  |
| Управление:                                                                                                    | Состоянием 💌  |  |  |  |  |  |  |  |  |  |  |
| Импульс, сек:                                                                                                    | 5             |  |  |  |  |  |  |  |  |  |  |
| Авто закрывание, сек:                                                                                                    |               |  |  |  |  |  |  |  |  |  |  |
| Кнопки на информаци                                                                                                    | ионной панели |  |  |  |  |  |  |  |  |  |  |
| <ul> <li>Показать кнопки управления шлагбаумом</li> <li>Показать кнопку дополнительного действия</li> <li>Действие:</li> </ul> |               |  |  |  |  |  |  |  |  |  |  |
| Применить                                                                                                    |               |  |  |  |  |  |  |  |  |  |  |

Рис. 19

**Блокировать управление для черного списка** - позволяет отключить ручное открытие шлагбаума для автономеров, внесенных в черный список.

**Управлять шлагбаумом автоматически** - открытие шлагбаума происходит автоматически в соответствии с черным/белым списком и настройками автозакрытия.

Начальное состояние доступно нормально открытое и нормально закрытое.

Управление - доступно Состоянием, Импульсом и Программным импульсом

Управление **состоянием** реализуется путем подачи на вход внешнего устройства высокого или низкого напряжения при открытии и закрытии в зависимости от выбранного начального состояния (НО или ИЗ).

Управление **Импульсом/Программируемым импульсом** реализуется путем подачи на вход внешнего устройства импульса определенной длительности при открытии и закрытии. Различие между этими режимами работы заключается в том, что в первом случае импульс создается с помощью возможностей видеокамеры, а во втором - программными методами. Работа режима **Импульс** может не поддерживаться устройством в зависимости от модели видеокамеры, выбор режима **Программируемый импульс** является более универсальным решением.

Импульс, с - устанавливает длительность импульса, подаваемого на вход внешнего устройства.

Автозакрывание, с - время нахождения шлагбаума в открытом положении.

Кнопки на информационной панели позволяют управлять открытием/закрытием шлагбаума, а также вывести кнопку дополнительно действия в рабочий кабинет, при необходимости настроить работу дополнительного внешнего устройства, рисунок 20.

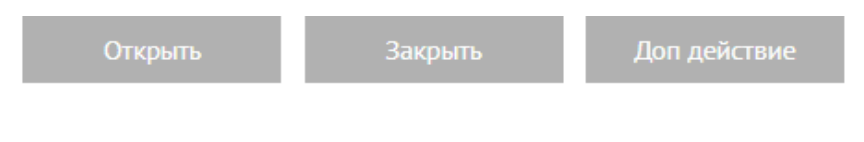

Рис. 20

#### Номера

Эта страница позволяет сохранять автомобильные номера, а также настраивать работу белого или черного списка. Внешний вид окна представлен на рисунке 21.

# Автомобильные номера

Эта страница позволяет регистрировать автомобили в системе RVi Auto. Вы можете пометить номера для белого или черного списка

#### Зарегистрированные автомобильные номера

|          | #                   | Номер     | Транспортное  | е средство | Список |         | Описание |            |  |  |  |  |
|----------|---------------------|-----------|---------------|------------|--------|---------|----------|------------|--|--|--|--|
|          | 1                   | A001AA164 | Chevrolet     |            | Белый  |         |          | Иванов И.И |  |  |  |  |
| 5 стро   | 5 строк на странице |           |               |            |        |         |          |            |  |  |  |  |
| Добавить |                     | авить     | Редактировать | Имп        | орт    | Экспорт |          | Удалить    |  |  |  |  |
|          |                     |           |               |            |        |         |          |            |  |  |  |  |

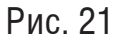

Чтобы сохранить автомобильный номер в программе, нажмите кнопку **Добавить**. В появившемся окне введите номер транспортного средства **латинскими символами** (ГОСТом для использования на знаках разрешены 12 букв кириллицы, имеющие графические аналоги в латинском алфавите — A, B, E, K, M, H, O, P, C, T, У и Х), марку и комментарий, также можно отнести номер в белый или черный список, рисунок 22. Нажмите **Да**, чтобы сохранить номер.

# Добавить номер

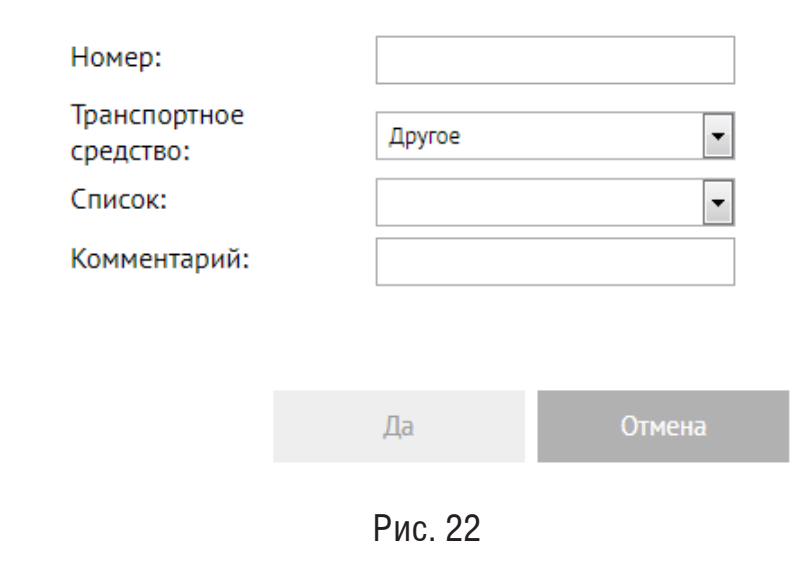

Программа поддерживает функцию импорта и экспорта базы данных автомобильных номеров. Нажмите кнопку экспорт и укажите путь сохранения файла - вы скачаете себе все сохраненные номера в формате .txt. Для импорта автономеров нажмите кнопку **Импорт** и укажите путь к файлу со списком номеров в формате .txt. В случае, если в базе автономеров программы уже были внесены автономера, то при импорте список автономеров будет дополнен номерами из импортируемой базы.

#### Камера

Эта страница позволяет получить доступ к веб-интерфейсу устройства. Функция может использоваться для изменения настроек подключенного устройства или управления положением РТZ-видеокамеры, рисунок 23.

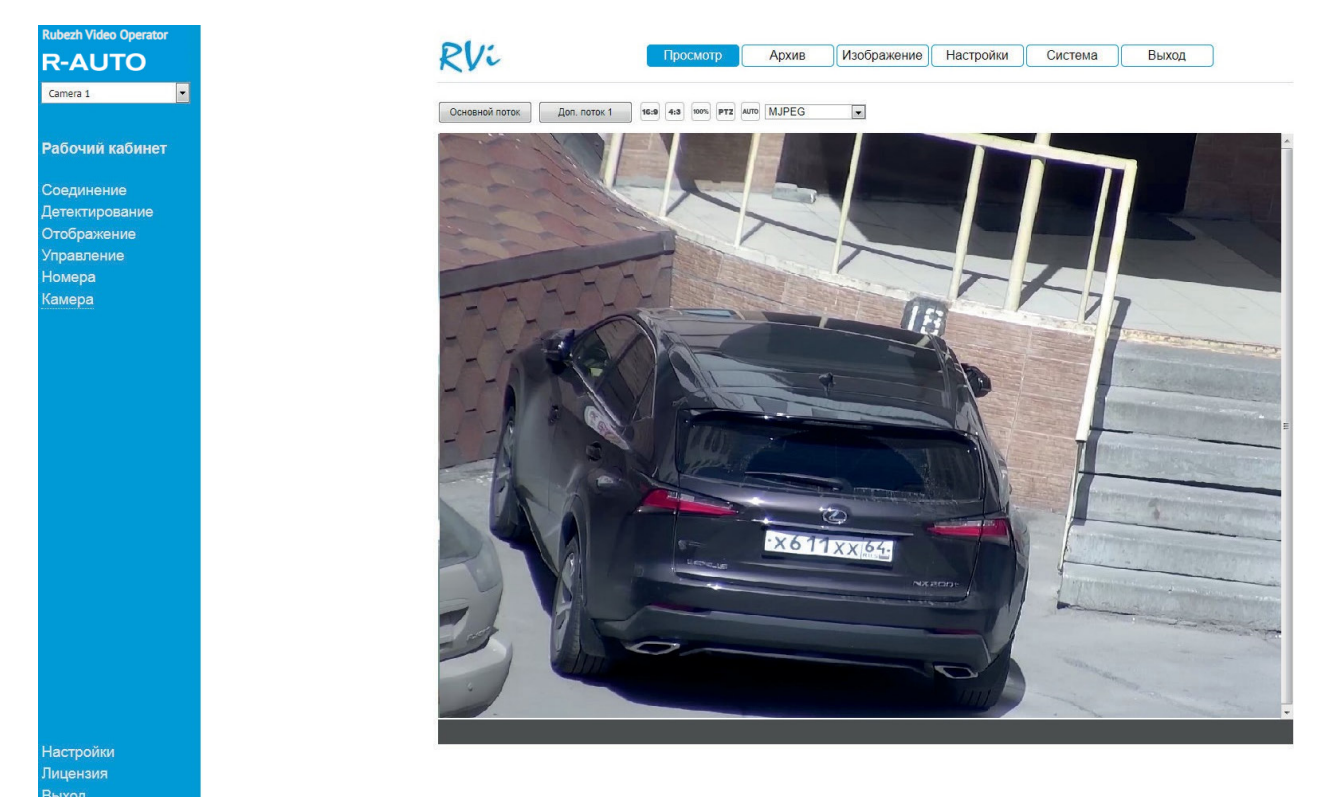

Рис. 23

На некоторых моделях видеокамер доступ к веб-интерфейсу подключенного устройства может быть получен только в отдельном окне браузера, при этом обязательно должна быть разблокирована функция открытия всплывающих окон в настройках браузера, рисунок 24

| $\leftarrow$ | Всплывающие окна и переадресация | Q Поиск |  |  |  |
|--------------|----------------------------------|---------|--|--|--|
|              |                                  |         |  |  |  |
| Разр         | решено                           |         |  |  |  |
|              | Рис. 24                          |         |  |  |  |

#### История

На этой странице осуществляется просмотр, фильтрация и экспорт журнала детектированных автономеров. Внешний вид окна представлен на рисунке 25.

| история                                                                                                    |                      |                   |                       |       |             |               |          |                |          |          |         |  |
|----------------------------------------------------------------------------------------------------|----------------------|-------------------|-----------------------|-------|-------------|---------------|----------|----------------|----------|----------|---------|--|
| На этой странице вы можете посмотреть историю перемещений транспорта на указанную дату. Дополнительно,<br>данные могут быть профильтрованы но нескольким критериям. |                      |                   |                       |       |             |               |          |                |          |          |         |  |
| Событи                                                                                                    | обытия за 2019-07-08 |                   |                       |       |             |               |          |                |          |          |         |  |
| Π                                                                                                    | именить              |                   |                       |       |             |               |          |                |          |          | Экспорт |  |
| #                                                                                                    | Обнаружен            | Место обнаружения | Регистрационный номер | Марка | Направление | Права доступа | Действие | Время действия | Исчез    | Описание |         |  |
| TOHE,                                                                                                    | дельник, 8 июл       | Я 2019 Г.         |                       |       |             |               |          |                |          |          | Ē       |  |
| 1                                                                                                    | 14:10:23             | Camera 1          | B888MX64              |       | Проезд      |               |          |                |          |          |         |  |
| 2                                                                                                    | 14:11:17             | Camera 1          | B888MX64              |       |             |               |          |                |          |          |         |  |
| 3                                                                                                    | 14:22:23             | Camera 1          | B888MX64              |       | Проезд      |               |          |                |          |          |         |  |
| 4                                                                                                    | 14:22:34             | Camera 2          | B888008               |       |             |               |          |                | 14:22:36 |          |         |  |
| 5                                                                                                    | 14:22:47             | Camera 2          | H888693               |       |             |               |          |                | 14:22:51 |          |         |  |
| 6                                                                                                    | 14:22:55             | Camera 2          | H800588               |       |             |               |          |                | 14:22:57 |          |         |  |

Рис. 25

Щелкните на любую запись в списке, чтобы просмотреть более подробную информацию, рисунок 26. Слева отображен снимок автомобиля в момент детекции.

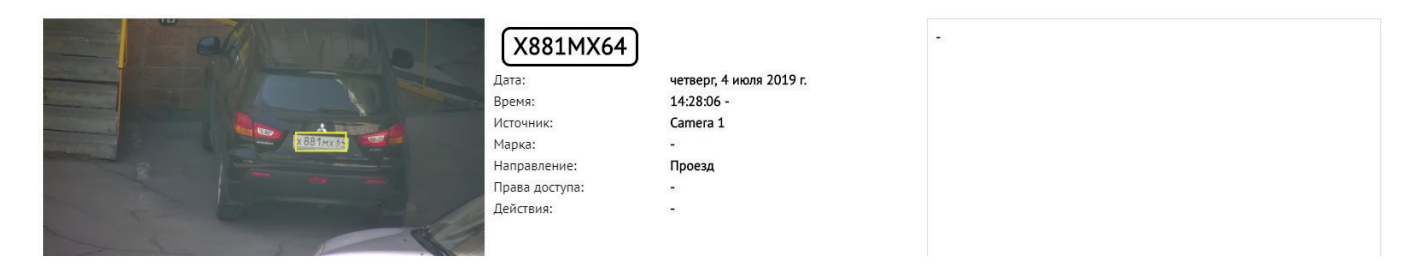

Рис. 26

Чтобы отфильтровать журнал по времени детектирования выберите из выпадающего календаря нужную дату - в журнале останутся только соответствующие записи, рисунок 27.

| Событи | яза           | [   | 2019-0  | 07-08   |                    |         |         |                     |         |          |       |             |               |          |                |       |          |         |
|--------|---------------|-----|---------|---------|--------------------|---------|---------|---------------------|---------|----------|-------|-------------|---------------|----------|----------------|-------|----------|---------|
| Пр     | именить       |     | <       |         | Ию                 | оль, 2  | 019     |                     | >       |          |       |             |               |          |                |       |          | Экспорт |
| #      | Обнаружен     | ŀ   | пн<br>1 | вт<br>2 | <del>СР</del><br>3 | чт<br>4 | пт<br>5 | <del>с</del> б<br>6 | BC<br>7 | ій номер | Марка | Направление | Права доступа | Действие | Время действия | Исчез | Описание |         |
| понед  | ЕЛЬНИК, 8 ИЮЛ | я 2 | 8       | 9       | 10                 | 11      | 12      | 13                  | 14      |          |       |             |               |          |                |       |          | Ê       |
| 1      | 14:10:23      | ¢   | 15      | 16      | 17                 | 18      | 19      | 20                  | 21      |          |       | Проезд      |               |          |                |       |          |         |
| 2      | 14:11:17      | ¢   | 22      | 23      | 24                 | 25      | 26      | 27                  | 28      |          |       |             |               |          |                |       |          |         |
| 3      | 14:22:23      | ¢   | 29      | 30      | 31                 |         |         |                     | 4       |          |       | Проезд      |               |          |                |       |          |         |

Рис. 27

Нажмите **Экспорт**, чтобы скачать файл журнала в формате .csv. Файл формируется в соответствии с выбранным фильтром в поле **События за**. Например, если выбрано 2019-07-08, в файле экспорта будут записи только за 8 июля 2019 года.

Параметры хранения истории находятся в разделе Настройки.

#### Настройки

Здесь происходит настройка таких параметров системы как выбор сетевого интерфейса, назначение порта для Web-интерфейса программы, изменение имени пользователя и пароля для доступа к Web-интерфейсу и подключенным устройствам. Внешний вид меню настроек приведен на рисунке 28.

| Язык интерфейса       |          |              |        |          |  |  |  |  |  |  |  |  |
|-----------------------|----------|--------------|--------|----------|--|--|--|--|--|--|--|--|
| Язык:                 | Русский  | Русский      |        |          |  |  |  |  |  |  |  |  |
| Сеть                  |          |              |        |          |  |  |  |  |  |  |  |  |
| Сетевой интерфейс:    | все      | BCE 💌        |        |          |  |  |  |  |  |  |  |  |
| Порт Web интерфейса:  | 19000    |              |        |          |  |  |  |  |  |  |  |  |
| История               |          |              |        |          |  |  |  |  |  |  |  |  |
| Хранить историю дней: | 30       |              |        |          |  |  |  |  |  |  |  |  |
| Размер не более (Mb): | Неограни | чено         |        |          |  |  |  |  |  |  |  |  |
| Применить<br>Доступ   |          |              |        |          |  |  |  |  |  |  |  |  |
| Тип доступа           |          | Пользователь | Пароль |          |  |  |  |  |  |  |  |  |
| Web администратор     |          | admin        |        | Изменить |  |  |  |  |  |  |  |  |
| Доступ к камере       |          | user         |        | Изменить |  |  |  |  |  |  |  |  |

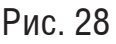

Для настроек и работы доступен русский и английский язык веб-интерфейса.

По умолчанию программа поддерживает работу со всеми сетевыми интерфейсами. В целях ограничения доступа в выпадающем списке можно выбрать сетевой интерфейс и изменить порт web-интерфейса (по умолчанию - 19000). Ярлык программы, созданный при установке, открывает адрес localhost:19000.

В поле «История» устанавливаются настройки хранения истории детектированных номеров и снимков автомобилей. По умолчанию длительность хранения записей детектированных номеров составляет 30 дней, а размер архива снимков установлен в размере 10% памяти от дискового пространства. Для рационального использования дискового пространства рекомендуется установить размер архива снимков не превышающий общее свободное пространство на диске. При установленном максимальном размере оценка размера архива и его удаление в случае превышения размера происходит один раз в час.

Чтобы изменения настроек вступили в силу, необходимо нажать кнопку Применить.

### Обратная связь

Спасибо за выбор оборудования RVi. В том случае, если у вас остались вопросы после изучения данной инструкции, обратитесь в службу технической поддержки по номерам: РФ: 8 (800) 700-16-61; Отдел по гарантии: 8 (495) 735-39-69.

Наши специалисты окажут квалифицированную помощь и помогут найти решение вашей проблемы.